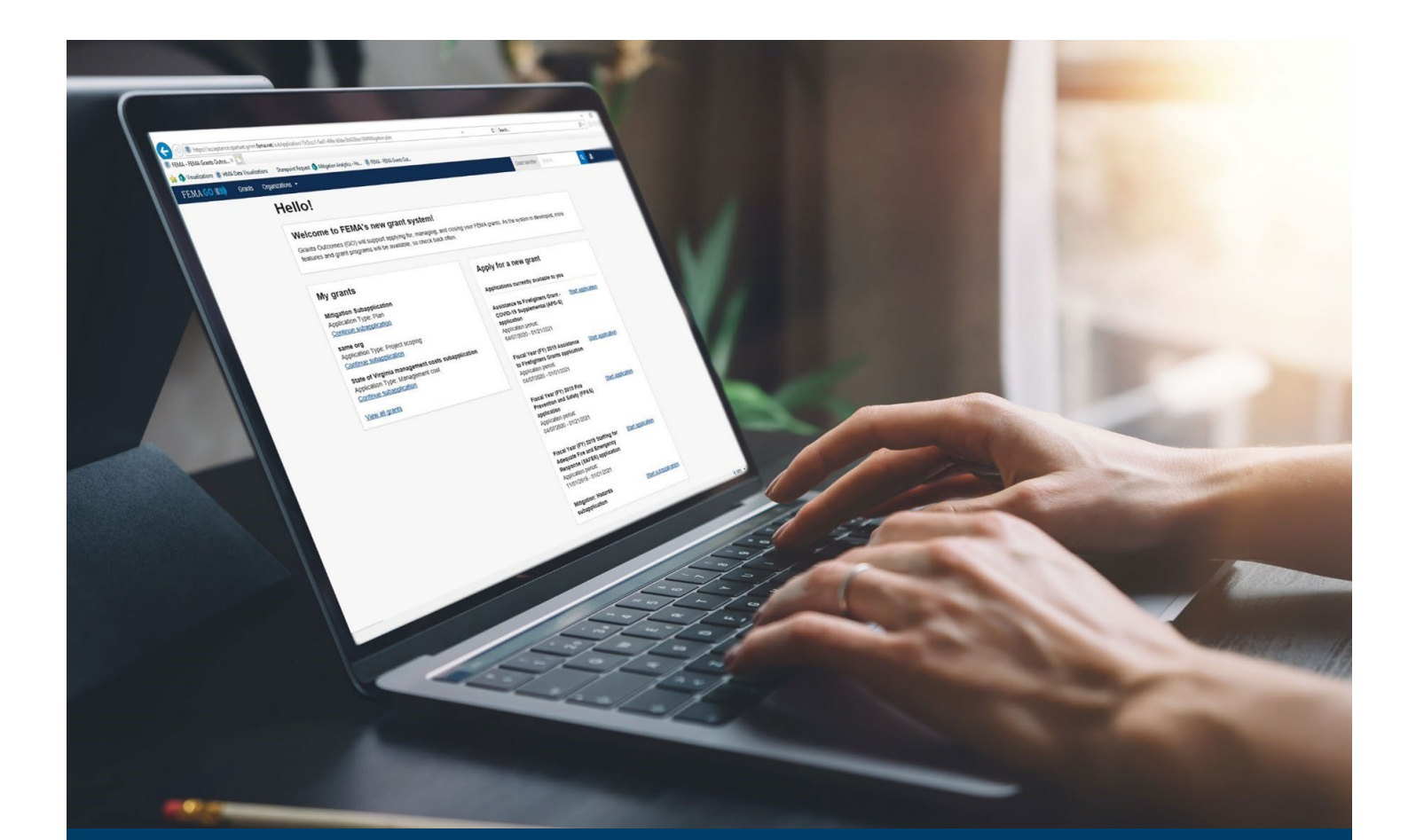

# FEMA GO Application Process Guide

This guide provides instructions for FEMA GO external users to log-in, start an application, and complete the required sections.

August 2024

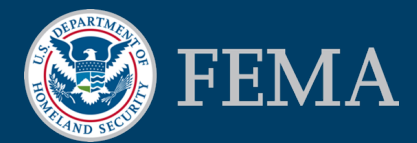

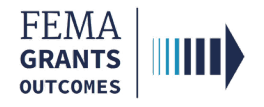

### Table of Contents

| Training Roles and Log-in        | 2  |
|----------------------------------|----|
| Complete an Application          | 5  |
| Print Functionality Instructions | 19 |
| FEMA GO Help Desk Information    | 21 |

### **Objectives**

By the end of this FEMA GO training, you will be able to:

- Log-in as an external user;
- Complete an application; and
- Print your application.

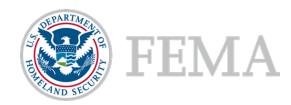

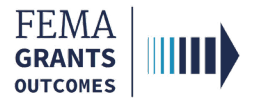

# Training Roles and Log-in

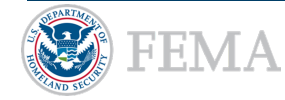

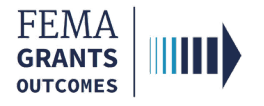

### **Training Roles**

This training is for the following external roles:

| Role                                   | User |
|----------------------------------------|------|
| Authorized Organization Representative | AOR  |
| Programmatic Member                    | PM   |
| Organization Member                    | OM   |
| Grant Writer                           | GW   |
| Financial Member                       | FM   |

#### **Helpful Tip:**

The available screens you see are based on your role and program and may differ from the screens displayed.

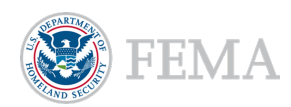

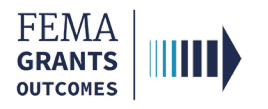

### **External User Log-in**

#### Step 1:

Go to go.fema.gov.

#### Step 2:

Select **Sign in with LOGIN.GOV**. Once you are logged in via Login.gov, you will be redirected back to the FEMA GO webpage.

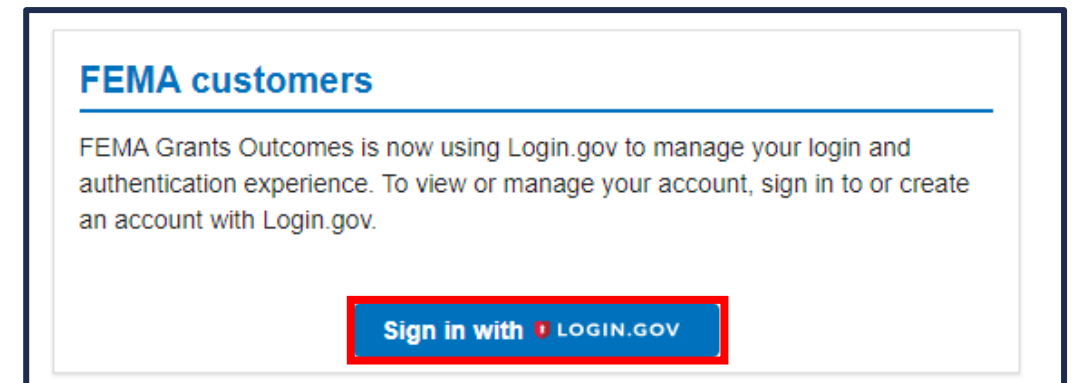

#### **Helpful Tip:**

If you have not yet created an account with Login.gov, please follow the steps within the FEMA GO Startup Guide.

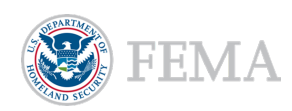

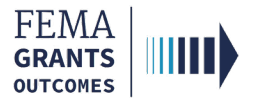

# **Complete an Application**

Start an Application
My Application
SAM.gov Profile
Applicant Information
Grant Request Details
Budget Summary
Contact Information
Application Attachments
Assurances and Certifications
Review and Submit Application

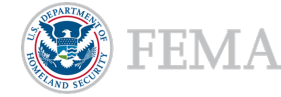

5

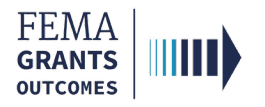

### **Start an Application**

#### Step 1:

Locate the grant application you would like to start under **Apply for a new grant** and select **Start application**. This will open a new window.

| FEMAGO IIII) Grants - Organizations -                                                                                                    | Grant/Subgrant ID Q L FinAor LnAor -                                                                                                    |
|----------------------------------------------------------------------------------------------------|----------------------------------------------------------------------------------------------------|
| My work                                                                                                    | Apply for a new grant                                                                                                    |
| My grants (5) My subgrants (1) My awards (0)<br>FMA-2023 Application ID: EMA-2023-FM-010 Due date: 01/01/2100 3:00 pm EST Modified date: Not available Continue         | Sort by: Application period   C Ascending (A.Z)  Descending (Z.A)  Fiscal Year 2023 Flood Mitigation Assistance Application period: 06/30/2023 - 12/31/2100  Start application  Start subapplication |
| Generic Grants Program FY24<br>Application ID: EXIV-2024-GP-05001<br>Due date: 01/01/2100 5:00 pm EST<br>Modified date: 09/11/2023 3:12 pm EDT<br>Continue              | Fiscal Year 2023 Building Resilient Infrastructure and Communities Application period: 06/30/2023 - 12/31/2100 Start subapplication Homeland Security Grant Program FY24, v3.0                       |
| Fiscal Year 2023 Flood Mitigation Assistance<br>Application ID: EMA-023-FM-011<br>Due date: 12/31/2100 7:00 pm EBT<br>Modified date: 09/11/2023 2:12 pm EDT<br>Continue | Application period: 06/01/2023 - 01/02/2100 Start application FY24 Homeland Security Grant Program Application period: 06/01/2023 - 01/02/2100                                                       |
| BRIC-2023<br>Application ID: EMA-2023-BR-012<br>Due date: 01/01/2100 3:00 pm EST<br>Modified date: 09/06/2023 1:35 pm EDT<br>Continue                                   | Generic Grants Program FY24<br>Application 05/01/2023 - 01/01/2100<br>Start application                                                                                                    |

#### Step 2:

In the new window, select your **Organization** from the dropdown menu and select the **Start your application** button to begin.

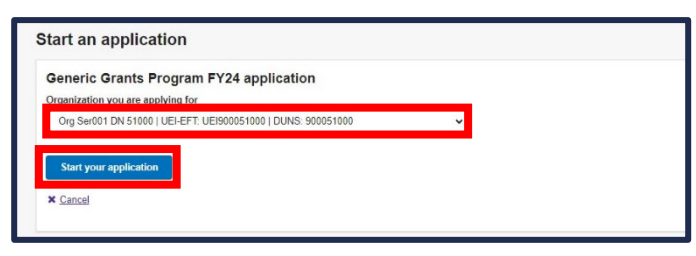

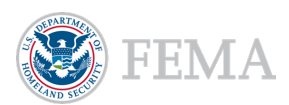

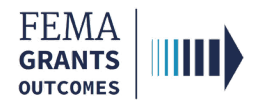

### **My Application Landing Page**

#### Left Navigation:

- Captures the sections required to complete your application.
- These sections may vary slightly depending on your program and additional sections may be present.

| FEMA GO IIIII) Grants 👻 Or    | ganizations 👻                                           | Grant/Subgrant ID                                    | 🔍 💄 FnAor LnAor 👻                                               |
|-------------------------------|---------------------------------------------------------|------------------------------------------------------|-----------------------------------------------------------------|
| «                             | <b>Cooperating Technical</b>                            | Partners                                             | Status: Pending submission                                      |
| My application                |                                                         |                                                      |                                                                 |
| SAM.gov profile               | Application ID: EMW-2023-DD                             | -00002                                               |                                                                 |
| Applicant information         | Application ID. Elitt 2020 DD                           | 00002                                                |                                                                 |
| Grant request details         |                                                         | OMB number: 1660                                     | -0114, Expiration date: 2023-11-01 <u>View burden statement</u> |
| Budget summary                | System for Award Manageme                               | ent (SAM.gov) profile                                |                                                                 |
| Construction budget summary   | Please identify your organization to be associated with | th this application.                                 |                                                                 |
| Overall budget summary        | All organization information in this section will come  | from the System for Award Management (SAM) pro       | ofile for that organization.                                    |
| Contact information           | Org Ser001 DN 51032                                     |                                                      |                                                                 |
| Application attachments       | Information current from SAM.gov as of:                 | 04/24/2020                                           |                                                                 |
| Assurances and certifications | UEI-EFT:                                                | UEI900051032                                         |                                                                 |
| Review application            | DUNS (includes DUNS+4):                                 | 900051032                                            |                                                                 |
|                               | Employer Identification Number (EIN):                   | 987654000                                            |                                                                 |
|                               | Organization legal name:                                | Org Ser001 LN 51032                                  |                                                                 |
|                               | Organization (doing business as) name:                  | Org Ser001 DBA 51032                                 |                                                                 |
|                               | Mailing address:                                        | 51032 Org Ser001 Blvd null Testington, TN 37<br>null | 201-                                                            |

#### Main Body:

 When you select a section heading, the main body displays relevant content to review and complete.

#### **Helpful Tip:**

Before moving into the left navigation section you should write down your Application ID for future reference.

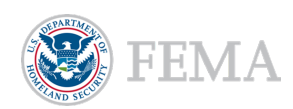

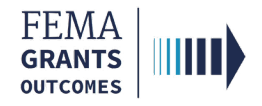

### SAM.gov Profile

- Select **SAM.gov profile** in the left navigation panel.
- Review the information in the main body for accuracy.
- Select the checkbox to confirm the information is correct.

| FEMA GO IIIII) Grants - Or        | ganizations 👻                                                                                                    |                                          | Grant/Subgrant ID  |  |
|-----------------------------------|----------------------------------------------------------------------------------------------------|------------------------------------------|--------------------|--|
| *                                 | System for Award Management (SAM                                                                                                    | l.gov) profile                           |                    |  |
| My application<br>SAM.gov profile | Please identify your organization to be associated with this application.<br>All organization information in this section will come from the System for Award Management (SAM) profile for that organization. |                                          |                    |  |
| Applicant information             | Org Ser001 DN 51032                                                                                                    |                                          |                    |  |
| Grant request details             |                                                                                                    |                                          |                    |  |
| Budget summary                    | Information current from SAM.gov as of:                                                                                                    | 04/24/2020                               |                    |  |
| Construction budget summary       | UEI-EFT:                                                                                                    | UEI900051032                             |                    |  |
|                                   | DUNS (includes DUNS+4):                                                                                                    | 900051032                                |                    |  |
| Overall budget summary            | Employer Identification Number (EIN):                                                                                                    | 987654000                                |                    |  |
| Contact information               | Organization legal name:                                                                                                    | Org Ser001 LN 51032                      |                    |  |
| Application attachments           | Organization (doing business as) name:                                                                                                    | Org Ser001 DBA 51032                     |                    |  |
| Assurances and certifications     | Mailing address:                                                                                                    | 51032 Org Ser001 Blvd null Testing       | ton, TN 37201-null |  |
| Review application                | Physical address:                                                                                                    | 51032 Org Ser001 Blvd null Testing       | ton, TN 37201-null |  |
|                                   | Is your organization delinquent on any federal debt?                                                                                                    | N/A                                      |                    |  |
|                                   | SAM.gov registration status:                                                                                                    | Active as of 12/31/2019                  |                    |  |
|                                   | We have reviewed our bank account information on ou<br>A response is required.                                                                                                    | ur SAM.gov profile to ensure it is up to | date               |  |

#### **Helpful Tip:**

If there are errors with your SAM.gov profile, please correct the errors in SAM.gov and allow 24-48 hours for a system sync after SAM.gov has processed the change before checking again for accuracy.

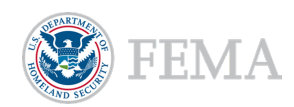

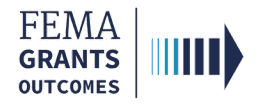

### **Applicant Information**

- Select Applicant information in the left navigation panel.
- Select an **Applicant Type** from the dropdown menu in the main body.
- Enter Applicant name.
- Select an Intent for a waiver by selecting Yes or No.
- Enter Applicant address.

| FEMA GO                                                                                               | Organizations • G                                                                                                    | irant/Subgrant ID | nAor LnAor 👻 |
|----------------------------------------------------------------------------------------------------|----------------------------------------------------------------------------------------------------|-------------------|--------------|
| My application<br>SAM gov profile<br>Applicati information<br>Grant request details<br>Budget summary | Applicant information<br>Applicant type<br>State Covernment<br>Applicant name<br>Test                                                                                                    |                   |              |
| Construction budget summary<br>Overall budget summary<br>Contact information                          | In cases of demonstrated economic hardship, and upon the request of the grant applicant, the FEMA Administrator may grant a waiver. Is it your organization's intent to apply for a waiver?<br>Yes<br>No<br>Address |                   |              |
| Assurances and certifications                                                                         | Address 1<br>Inst                                                                                                    |                   |              |
| Review application                                                                                    | Address 2 Optional<br>test                                                                                                    |                   |              |
|                                                                                                    | City State/territory                                                                                                    |                   |              |
|                                                                                                    | tost Select •                                                                                                    |                   |              |
|                                                                                                    | Zip code Zip extension<br>12345 1234                                                                                                    |                   |              |

#### Helpful Tip:

You must include the Zip extension or you will receive an error.

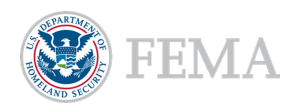

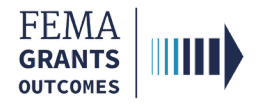

### **Grant Request Details**

- Select **Grant request details** in the left navigation panel.
- Select Yes or No to indicate if you are requesting funding to support construction costs.
- Select the Add activity button. A new window will open.
- In the new window, select an activity to add from the dropdown menu. You will need to add applicable cost items as well, which will be covered next.

| FEMA GO IIIII) Grants 🗸 O                                                                                                    | rganizations 👻                                                                                                    | Grant/Subgrant ID | 🔍 💄 FnAor LnAor 👻 |
|----------------------------------------------------------------------------------------------------|----------------------------------------------------------------------------------------------------|-------------------|-------------------|
| **  Application  SAM.gov profile  Applicant information  Grant request details  Budget summary  Construction budget summary  Overall budget summary  Contact information  Application attachments  Assurances and certifications  Review application | Grant request details Are you requesting any funding to support construction costs  Yes No Add activity Additional comments | 5?                | Grand total: \$0  |
| Add an activity Select activity:                                                                                                    |                                                                                                    |                   |                   |

Select Project Indirect expenses X Cancel

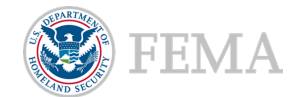

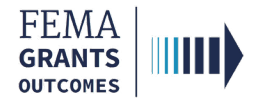

### **Grant Request Details Continued**

- Enter a **Project name**.
- Enter a **Project description**.
- Add applicable cost items by selecting Add an item. A new window will open. You must add at least one item greater than \$0.
- In the new window, select **an item** from the dropdown menu.
- Enter Additional comments, if needed.

| Program area                                                                                       | : Non construction                                                                      |               |
|----------------------------------------------------------------------------------------------------|-----------------------------------------------------------------------------------------|---------------|
| •<br>• Activ<br>× <u>Delet</u>                                                                     | ity: Project test                                                                       | \$0.00        |
| •                                                                                                  | Project activity narrative                                                              |               |
|                                                                                                    | test                                                                                    |               |
|                                                                                                    | Project description                                                                     |               |
|                                                                                                    | test                                                                                    | <i>k</i>      |
| Cost Ite<br>An activ                                                                               | ns<br>ity must contain at least one item. You must add an item or remove this activity. | + Add an item |
| Additional comment                                                                                 | S                                                                                       |               |
|                                                                                                    |                                                                                         |               |
|                                                                                                    |                                                                                         | <i>"</i>      |
| Add an Ite                                                                                         | m                                                                                       |               |
| Select item:                                                                                       | •                                                                                       |               |
| Solicit<br>Select<br>Contractual<br>Equipment<br>Fringe benefits<br>Other<br>Personnel<br>Supplies |                                                                                         |               |

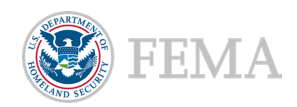

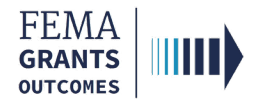

### **Budget Summary**

- Select **Budget summary** in the left navigation panel.
- Review your **Budget summary** and adjust items as needed.

| Budget summary                                    |            |
|---------------------------------------------------|------------|
| Construction budget summary                       |            |
| Cost classification                               | Total cost |
| Administrative and legal expenses                 | \$0.00     |
| Land, structures, rights-of-way, appraisals, etc. | \$0.00     |
| Relocation expenses and payments                  | \$0.00     |
| Architectural and engineering fees                | \$0.00     |
| Other architectural and engineering fees          | \$0.00     |
| Project inspection fees                           | \$0.00     |
| Site work                                         | \$0.00     |
| Demolition and removal                            | \$0.00     |
| Construction                                      | \$0.00     |
| Equipment                                         | \$0.00     |
| Miscellaneous                                     | \$0.00     |
| SUBTOTAL                                          | \$0.00     |
| Contingencies                                     | \$0.00     |
| SUBTOTAL                                          | \$0.00     |
| Project (program) income                          | \$0        |
| TOTAL PROJECT COSTS                               | \$0.00     |

#### Helpful Tip:

This section will vary depending on your grant and grant request details information.

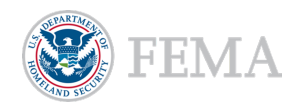

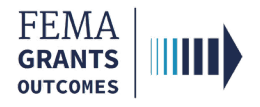

### **Budget Summary Continued**

- Review the Federal/Non-federal resources.
- Enter Program income as needed.
  - Although not common, recipients may generate income while carrying out grant-support activities during the period of performance. The response in this text field should be zero dollars unless the recipient anticipates generating income during the period of performance.

| Total Federal and Non-federal resources                                                                                                    |        |        |        |        |
|----------------------------------------------------------------------------------------------------|--------|--------|--------|--------|
| Federal resources                                                                                                    | \$1.50 | \$1.50 | \$1.50 | \$4.50 |
| Non-federal resources                                                                                                    | \$0.50 | \$0.50 | \$0.50 | \$1.50 |
| TOTAL                                                                                                    | \$2.00 | \$2.00 | \$2.00 | \$6.00 |
| Program income                                                                                                    |        |        |        | \$0    |
| Total applicant management costs (optional) (Maximum allowable management cost: \$0.30) \$0.00                                                                         |        |        |        |        |
| Non-federal resources discrepancy The combined Non-federal resources (Applicant + State + Other sources) must equal the overall total Non-federal resources of \$1.50. |        |        |        |        |

#### **Program income**

Although not common, recipients may generate income in the course of carrying out grantsupported activities during the period of performance under the FEMA grant award. This is referred to as program income. This income can be used to defray program costs, where appropriate, consistent with 2 CFR § 200.307. This response should be \$0 unless the recipient anticipates generating program income during the period of performance.

#### **Helpful Tip:**

Ensure that any errors are resolved. Sometimes an error with red exclamation marks will show in this section if you do not add an activity in the Grant request details section or if there is a Non-federal resource discrepancy.

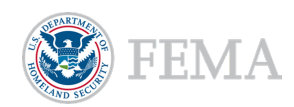

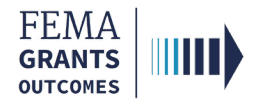

### **Contact Information**

- Select Contact information in the left navigation panel.
- In the main body, select Yes or No to indicate if an additional individual assisted in preparing the grant.
- Select Add a point of contact.

| FEMA GO                                                                                                    | anizations 👻                                                                                                    | Grant/Subgrant ID                                                                                                    | 🝳 🚨 FnAor LnAor 👻                                                 |
|----------------------------------------------------------------------------------------------------|----------------------------------------------------------------------------------------------------|----------------------------------------------------------------------------------------------------|-------------------------------------------------------------------|
| Wy application       SAM.gov profile       Applicant information       Grant request details                                                               | Contact information Did any individual or organization assist with the development, preparation, or review whether that person, entity, or agent is compensated or not and whether the assistan Yes No                                                                                                    | w of the application to include drafting or writing the<br>ice took place prior to submitting the application?                                                                                                | narrative and budget,                                             |
| Budget summary<br>Construction budget summary<br>Overall budget summary<br>Contact information<br>Application attachments<br>Assurances and certifications | Secondary point of contact<br>Please provide a secondary point of contact for this grant.<br>The Authorized Organization Representative (AOR) who submits the application will be ider<br>secondary point of contact for this grant below. The secondary contact can be members of t<br>through completion, are familiar with the grant application, and have the authority to make d<br>contact can also be an individual who assisted with the development, preparation, or review | ntified as the primary point of contact for the grant. Plea<br>the fire department or organizations applying for the gra<br>decisions on and to act upon this grant application. The<br>v of the application. | e provide one<br>nt that will see the grant<br>secondary point of |
| Review application                                                                                                    | Add a point of contact.<br>At least one point of contact is required.                                                                                                    |                                                                                                    |                                                                   |

#### **Helpful Tip:**

The secondary POC cannot be the AOR and must be related to the application itself. You will receive an error here if you do not add a secondary point of contact for the grant.

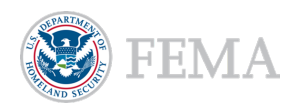

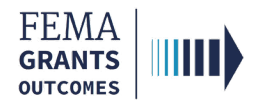

### **Application Attachments**

- Select Application Attachments in the left navigation panel.
- Attach any required or optional documents as needed.
  - Attachments are required unless they are specifically labeled as optional.

| FEMA GO                                     | rganizations 👻                                   |                                               |           |             | Grant/Subgrant                                            | ID Q |
|---------------------------------------------|--------------------------------------------------|-----------------------------------------------|-----------|-------------|-----------------------------------------------------------|------|
| «                                           | Please attach your Budget narrative or equivale  | ent document:                                 |           |             |                                                           |      |
| My application<br>SAM.gov profile           | 1 Attach a document                              | Maximum file size: 512 MB                     |           | Ac<br>.pd   | ccepted File Types:<br>dfdoc,.docx,.xls,.xlsx,.jpg        |      |
| Applicant information                       | Filename                                         | Date uploaded Uploaded by                     | File size | Description | Action                                                    |      |
| Grant request details                       |                                                  | 09/11/2023 test.ser001.aor.sar.51000@test.com | 56 KB     |             | × Del                                                     | ete  |
| Project test                                |                                                  |                                               |           |             |                                                           |      |
| Budget summary                              |                                                  |                                               |           |             | h                                                         |      |
| Construction budget summary                 |                                                  |                                               |           |             |                                                           |      |
| Overall budget summary                      | Please attach your Investment justification or e | quivalent document:                           |           |             |                                                           |      |
| Contact information Application attachments | 1 Attach a document                              | Maximum file size: 128 MB                     |           | Ac<br>.pd   | ccepted File Types:<br>df, .doc, .docx, .xls, .xlsx, .jpg |      |
| Assurances and certifications               | Filename                                         | Date uploaded Uploaded by                     | File size | Description | Action                                                    |      |
| тотын ардиолиян                             | € <u>Test.pdf</u>                                | 09/11/2023 test.ser001.aor.sar.51000@test.com | 2 MB      |             | × Del                                                     | ete  |
|                                             |                                                  |                                               |           |             |                                                           |      |

Helpful Tip: Only certain file types are accepted here.

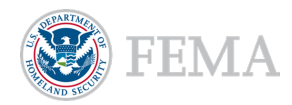

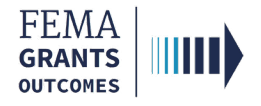

### **Assurances and Certifications**

- Select Assurances and certifications in the left navigation panel.
- Select the checkbox if submitting a SF-LLL is not required. If you have selected the checkbox, you can move on to the next section.
- If an SF-LLL is required, you **MUST** complete the dropdown questions and answer all questions.

| FEMA GO                       | Organizations - Grant/Subgrant ID                                                                                                    | ٩ |
|-------------------------------|----------------------------------------------------------------------------------------------------|---|
| «                             |                                                                                                    |   |
| My application                | Assurances and certifications                                                                                                    |   |
| Applicant information         | SF-LLL: Disclosure of Lobbying Activities                                                                                                    |   |
| Grant request details         | OMB-numeer 404-0013. Expiration ease 00/28/009. <u>Yeak Burden Attempt</u>                                                                                                    |   |
| Project test                  | Complete only if the applicant is required to do so by 44 C-F. A part 16. Centrally disclosure is required when applying to or grant of more than 3100,000 and fary tunds other than rederal appropriated funds have been paid or will be paid to any person for<br>influencing or attempting to influence an officer or employees of any agency, a Member of Congress, an officer or employee of Congress, or an employee of A Member of Congress, or an employee of a Member of Congress, in connection with this Federal contract, grant, loan, or cooperative agreement, the<br>undersigned shall complete and submit Standard Form-LLL. "Disclosure Form to Report Lobbying," in accordance with its instructions. Further, the recipient shall file a disclosure form at the end of each calendar quarter in which there occurs any event described |   |
| Budget summary                | in 44 C.F.R. ŧ 18.110(c) that requires disclosure or that materially affects the accuracy of the information contained in any disclosure form previously filed by the applicant.                                                                                                    |   |
| Construction budget summary   | The applicant is not currently required to submit the SF-LLL                                                                                                    |   |
| Overall budget summary        | 1. Type of federal action:                                                                                                    |   |
| Contact information           | Select ~                                                                                                    |   |
| Application attachments       | 2. Status of federal action:                                                                                                    |   |
| Assurances and certifications | Select ~                                                                                                    |   |
| Review application            | 3. Report Type:                                                                                                    |   |
|                               | Select ·                                                                                                    |   |
|                               | 4. Name and address of reporting entity:                                                                                                    |   |
|                               | O Prime                                                                                                    |   |
|                               | SubAvardee                                                                                                    |   |
|                               | Name                                                                                                    |   |
|                               |                                                                                                    |   |
|                               | Street 1                                                                                                    |   |
|                               |                                                                                                    |   |
|                               | Street 2                                                                                                    |   |
|                               |                                                                                                    |   |
|                               | Chr.                                                                                                    |   |
|                               | un                                                                                                    |   |
|                               |                                                                                                    |   |
|                               | State                                                                                                    |   |
|                               | Select                                                                                                    |   |

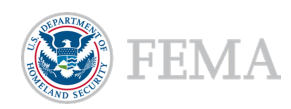

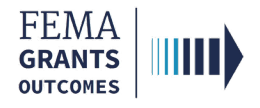

### **Review and Submit Application**

- Select Review application in the left navigation panel.
- Any errors in the application are shown here with red exclamation marks and MUST be fixed before you can submit the application for signature.
- Once all errors are resolved, select the **Submit for signature** button to send the application to the AOR for a final review and signature.

| FEMA GO                                                            | ganizations 👻                                                                                            | Grant/Subgrant ID                                                                        | 🔍 🔎 💄 FnAor LnAor    |
|--------------------------------------------------------------------|----------------------------------------------------------------------------------------------------|------------------------------------------------------------------------------------------|----------------------|
| K     My application     SAM.gov profile     Applicant information | Review application<br>Please select any of the following links<br>application is complete and without an | s to view or edit a particular section of your application. You may submit<br>ıy errors. | Submit for signature |
| Grant request details<br>Project test                              | Submit this application for final signals                                                                | o submit for signature<br>gnature to complete the application submission process.        |                      |
| I<br>Budget summary                                                | SAM.gov profile                                                                                          |                                                                                          | <u>View/edit</u>     |
| Construction budget summary                                        | <ul> <li>Applicant information</li> </ul>                                                                |                                                                                          | <u>View/edit</u>     |
| Overall budget summary                                             | Grant request details                                                                                    |                                                                                          | <u>View/edit</u>     |
| Application attachments                                            | <ul> <li>Budget summary</li> </ul>                                                                       |                                                                                          | <u>View/edit</u>     |
| Assurances and certifications                                      | <ul> <li>Contact information</li> </ul>                                                                  |                                                                                          | <u>View/edit</u>     |
| Review application                                                 | <ul> <li>Application attachments</li> </ul>                                                              |                                                                                          | <u>View/edit</u>     |
|                                                                    | <ul> <li>Assurances and certification</li> </ul>                                                         | 18                                                                                       | <u>View/edit</u>     |
|                                                                    | l                                                                                                    |                                                                                          |                      |

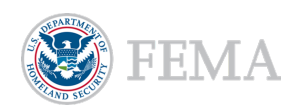

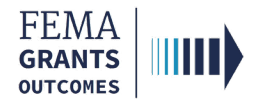

### Sign and Submit (AOR only)

- Select Sign and submit in the left navigation panel.
- Review each certification statement.
- Update your contact information with at least 2 unique phone numbers and select the checkbox to certify.
- Select the **checkbox** under Signature and enter your **password** to provide signature.
- Select the Submit button to submit the application or select the Return to edit application button in the main body if edits are needed.
- Once the application is submitted, a green banner will appear. Also, note that the status in the upper right corner of your screen has changed to Submitted to FEMA.

| FEMA GO                                                                                                    | rganizations 👻                                    |                         | Grant/Subgrant ID Q 🚨 Fr                                                                                                    | iAor LnAor 👻     |
|----------------------------------------------------------------------------------------------------|---------------------------------------------------|-------------------------|----------------------------------------------------------------------------------------------------|------------------|
| «<br>SAM.gov profile<br>Applicant information                                                                                                    | Confirm AOR contact information                   |                         |                                                                                                    |                  |
| Grant request details Project test                                                                                                    | Email<br>test.ser001.aor.sar.51000@test.com       | First name<br>FnAor     | Last Name<br>LnAor                                                                                                    |                  |
| Budget summary<br>Construction budget summary<br>Overall budget summary                                                                                                    | Area code<br>123                                  | Phone number<br>4567890 | Extension                                                                                                    |                  |
| Contact information<br>Application attachments<br>Sign and submit                                                                                                    | 555 Bdit your contact info Edit your.contact info | 5555555                 |                                                                                                    |                  |
| Assurances and certifications<br>Signature                                                                                                    | I certify that my contact information is accurate |                         |                                                                                                    |                  |
| By entering my password, I, FnAor LnAor, certify (1) to the statements contained in the list of certifications and (2) that the statements herein are true, complete and accurate to the best of my knowledge. In required assurances and agree to comply with any resulting terms if I accept an award. I am aware that any false, fictitious, or fraudulent statements or claims may subject me to criminal, civil, or administra (U.S. Code, Title 218, Section 1001). |                                                   |                         | true, complete and accurate to the best of my knowledge. I also prov<br>ents or claims may subject me to criminal, civil, or administrative pena<br>to claims may subject me to criminal, civil, or administrative pena<br>to claims may subject the to criminal, civil, or administrative pena<br>to claims may subject the to claim to claim to c | de the<br>Ities. |
|                                                                                                    | Submit                                            |                         |                                                                                                    |                  |
|                                                                                                    | Return to edit application                        |                         |                                                                                                    |                  |
| You have successfully                                                                                                    | v submitted your application.                     |                         |                                                                                                    | ×                |
|                                                                                                    |                                                   |                         |                                                                                                    |                  |

EMW-2024-GP-05003: Generic Grants Program FY24

Org Ser001 DN 51000

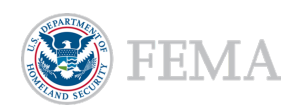

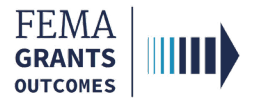

# **Print Functionality Instructions**

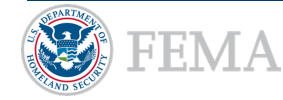

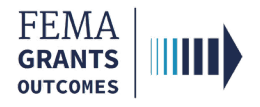

### **Print Functionality Instructions**

- After successfully submitting the grant application, you will be directed to the Grants Landing Page.
- Select the **Application** link from the left navigation panel.
- Browser displays a **Read-Only Version** of submitted application.
- Select the **ctrl and p** keys to print the application.

| Grant summary |                              |  |
|---------------|------------------------------|--|
|               | My to do list                |  |
|               | Organization information     |  |
|               | Attached subapplications     |  |
|               | Financial reports            |  |
|               | Performance progress reports |  |
|               | Closeout reports             |  |
|               | Request for Information      |  |
|               | Application                  |  |

| FEMA GO 🔤 Grants 👻 Org       | ganizations 🔻                                                                                     | Grant/Subgrant ID Q 💄 FnAor LnAor 👻                                    |  |
|------------------------------|---------------------------------------------------------------------------------------------------|------------------------------------------------------------------------|--|
| «                            |                                                                                                   |                                                                        |  |
| Grant summary                | System for Award Management (SAM.gov) pr                                                          | ofile                                                                  |  |
| Application                  | Please identify your organization to be associated with this application.                         | ase identify your organization to be associated with this application. |  |
| SAM.gov profile              | All organization information in this section will come from the System for Award Ma               | nagement (SAM) profile for that organization.                          |  |
| Applicant information        | nt information Org Ser001 DN 51000                                                                |                                                                        |  |
| Grant request details        | Information current from SAM gov as of                                                            | 04/24/2020                                                             |  |
| Project test                 | UEI-EFT:                                                                                          | UE1900051000                                                           |  |
| Budget summary               | DUNS (includes DUNS+4):                                                                           | 900051000                                                              |  |
| Construction budget summary  | Employer Identification Number (EIN):                                                             | 987654000                                                              |  |
| Overall budget summary       | Organization legal name:                                                                          | Org Ser001 LN 51000                                                    |  |
| Contact information          | Organization (doing business as) name:                                                            | Org Ser001 DBA 51000                                                   |  |
| Application attachments      | Mailing address:                                                                                  | 51000 Org Ser001 Blvd Testington, TN 37201-                            |  |
| Assurance and certifications | Physical address:                                                                                 | 51000 Org Ser001 Blvd Testington, TN 37201-                            |  |
| Attachments                  | Is your organization delinquent on any federal debt?                                              |                                                                        |  |
|                              | SAM.gov registration status:                                                                      | Active as of 12/31/2019                                                |  |
|                              | ✓ We have reviewed our bank account information on our SAM.gov profile to ensure it is up to date |                                                                        |  |

#### **Helpful Tip:**

With this feature, users can print their organization's grant application, enabling them to review it offline and/or keep it as a record.

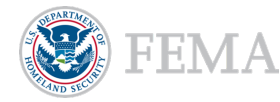

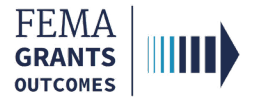

## **FEMA GO Help Desk Information**

Please send any questions to:

FEMAGO@fema.dhs.gov

#### 877-585-3242

Hours: Monday – Friday 9 a.m. – 6 p.m. ET

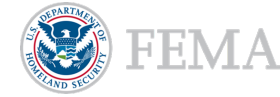